## Install Digilocker App from Google Playstore in your mobile.

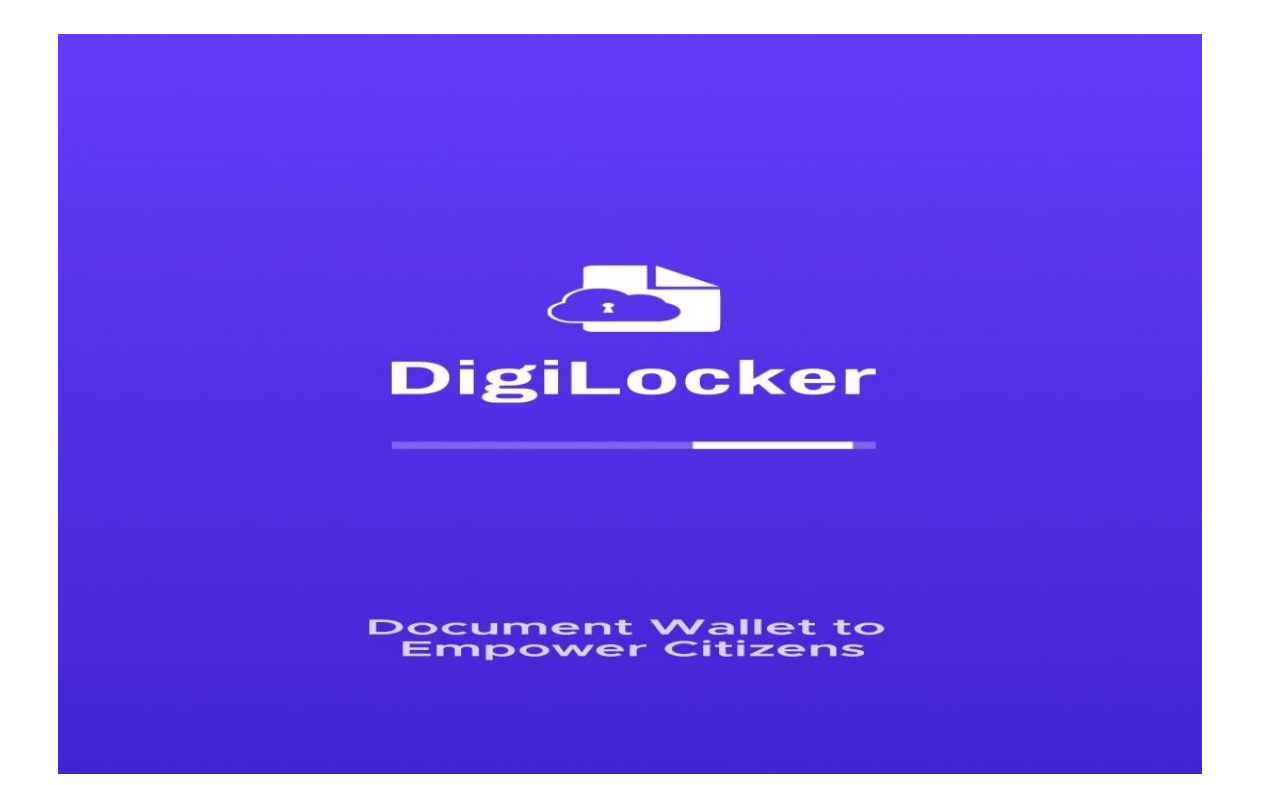

Click on Create Account

Things you are missing out

#### Sign In

**Create Account** 

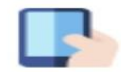

Get your official Digital Documents at your fingertip

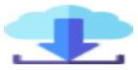

Access your downloaded issued document even offline

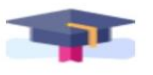

All your official certificates at one place

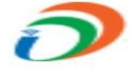

Be a part of Digital India initiative!

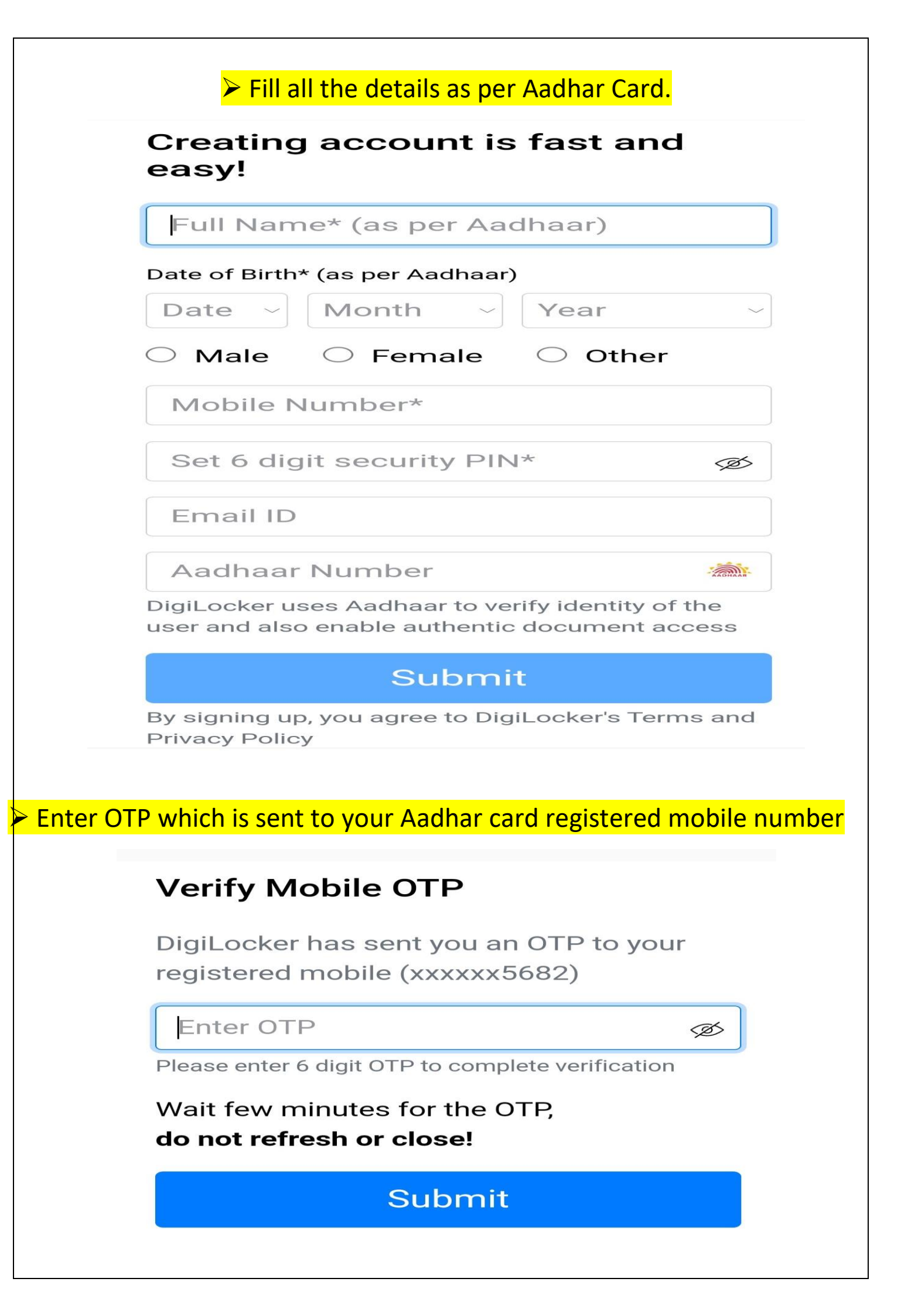

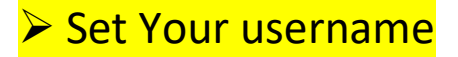

# Set Username

You can set your username once.

Α

Username must contain min 4 and max 50 characters, consisting only of alphabets, numbers and special characters - (hyphen) \_ (underscore) .(dot) @(at sign).

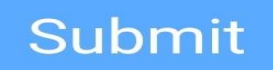

You will get following details after setting username. Click OK

### Set Username

You can set your username once.

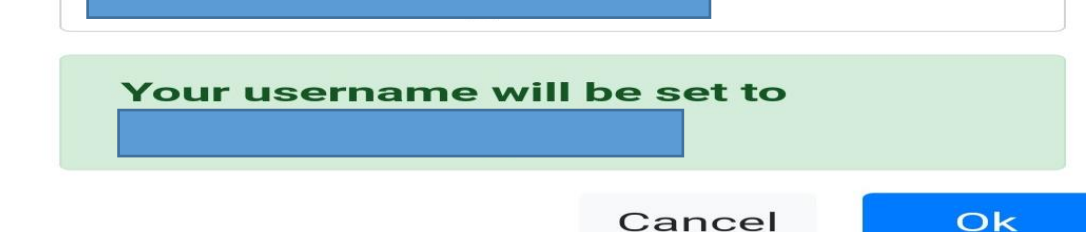

### You will get this screen.

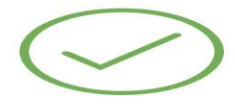

#### Username Successfully Created!

Your Username is now active.

# In Homepage of DigiLocker in search menu Type ABC ID.

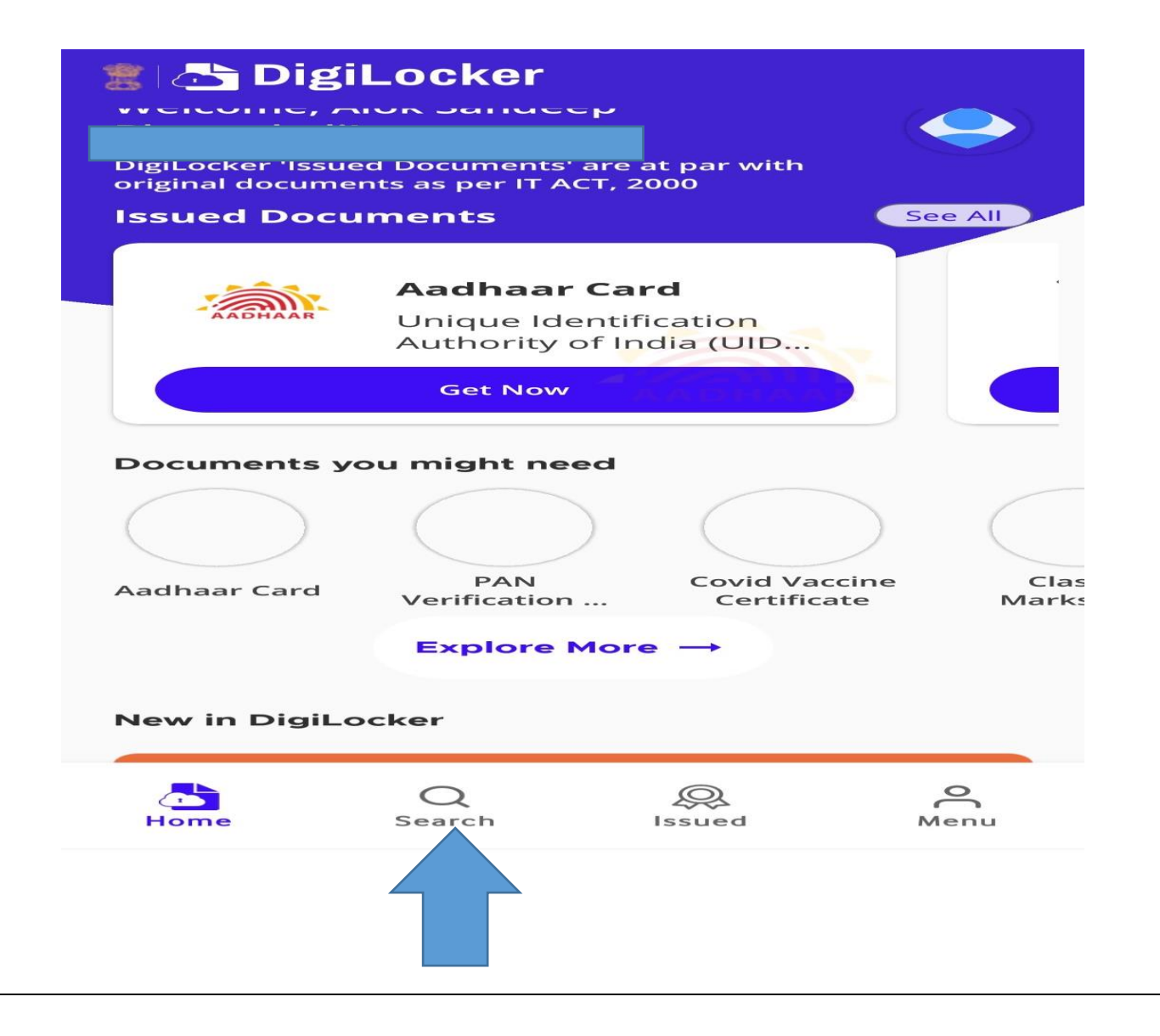

# Then You will get this screen and Click on ABC ID Card

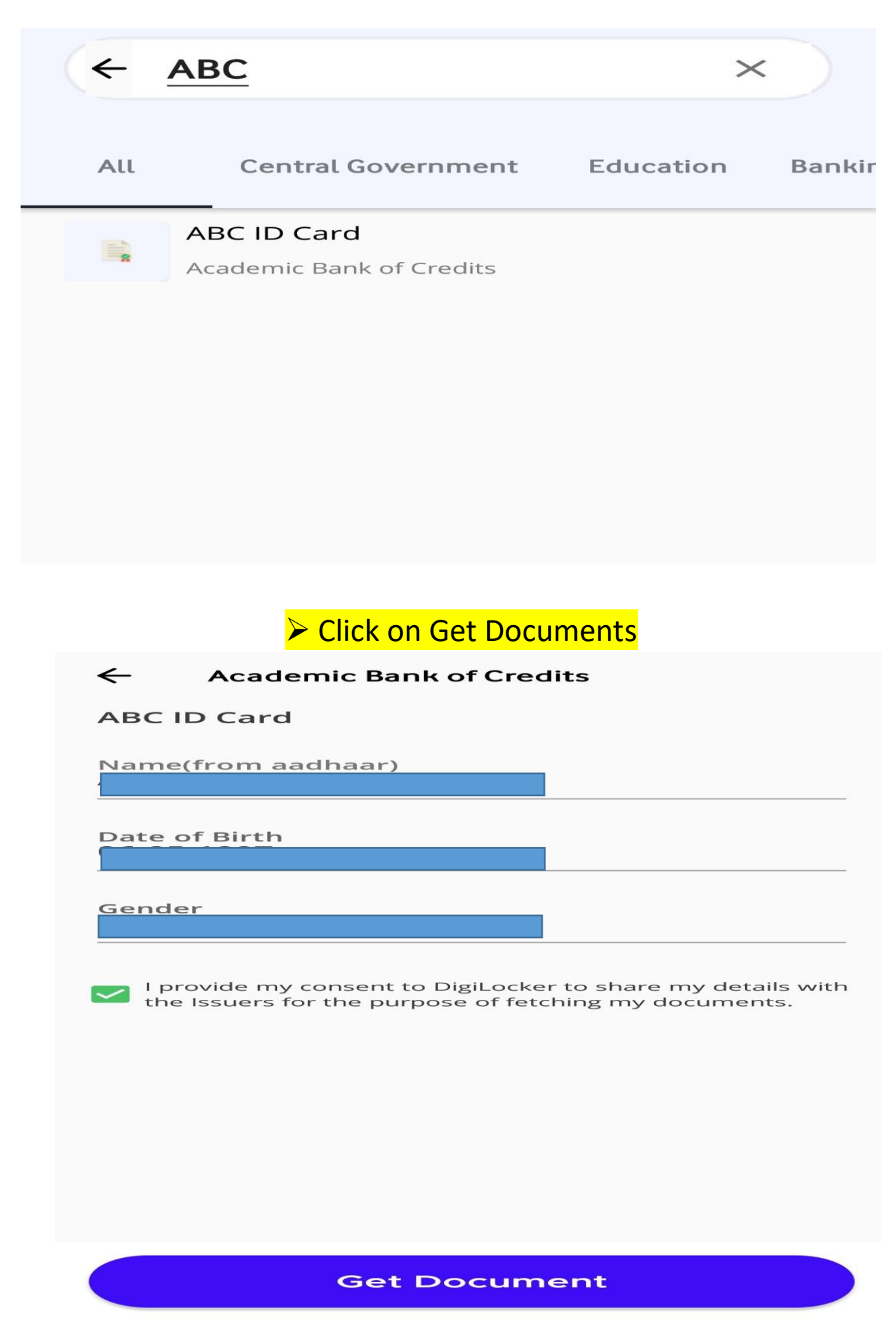

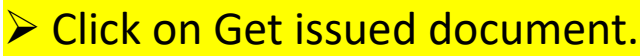

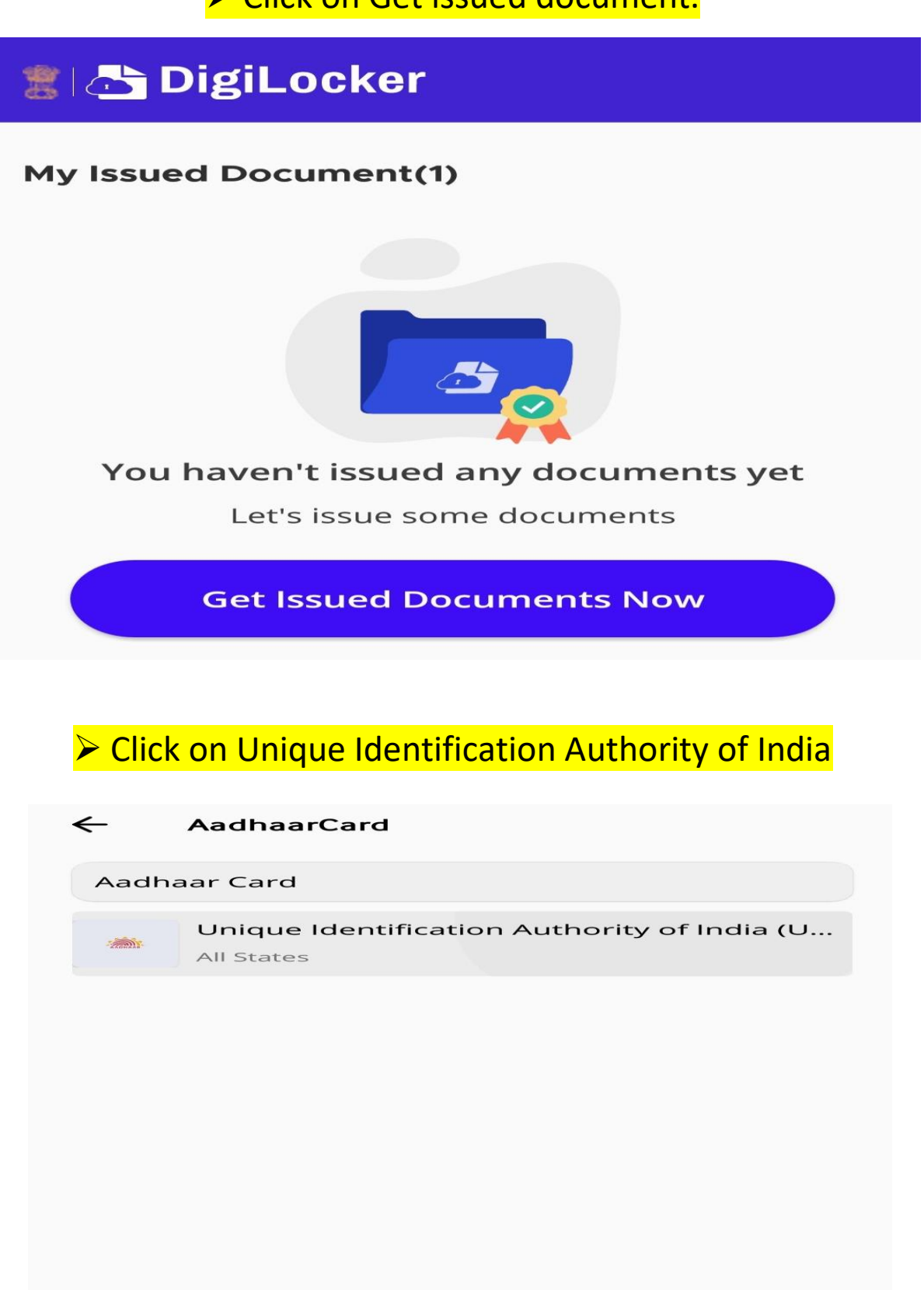

Enter OTP which is sent to your Aadhar card registered mobile number

 $\leftarrow$ Aadhaar Card UIDAI has sent a temporary OTP to your mobile ending in \*\*\*\*\*\*5682(valid for 10 mins). OTP . Wait for the OTP, if not received try resend OTP after 104 **Submit** Click on ABC ID Card or Click on three dots of ABC ID Card to download ABC Id card. 🏽 📇 DigiLocker My Issued Document(2) ABC ID Card ..... TACADEMIC BANK OF CREDITS Academic Bank of Credits Aadhaar Card . Aadhaar, Unique Identification Authority of India

You will be get ABC ID Card and contact to your teacher (Mentor).

# in.gov.abc-ABCID-238148907271

4

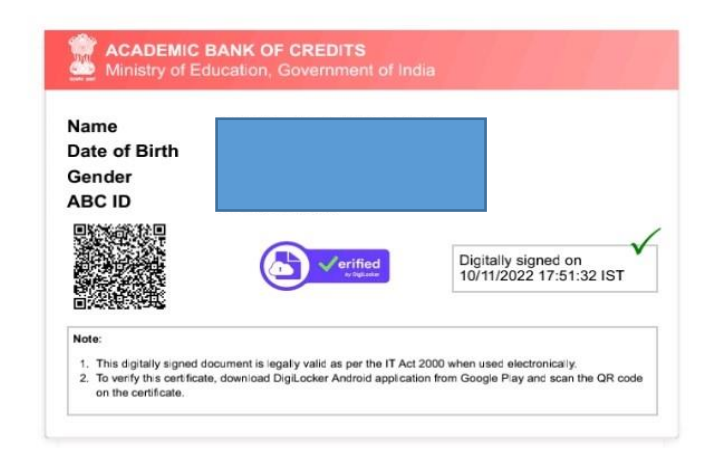

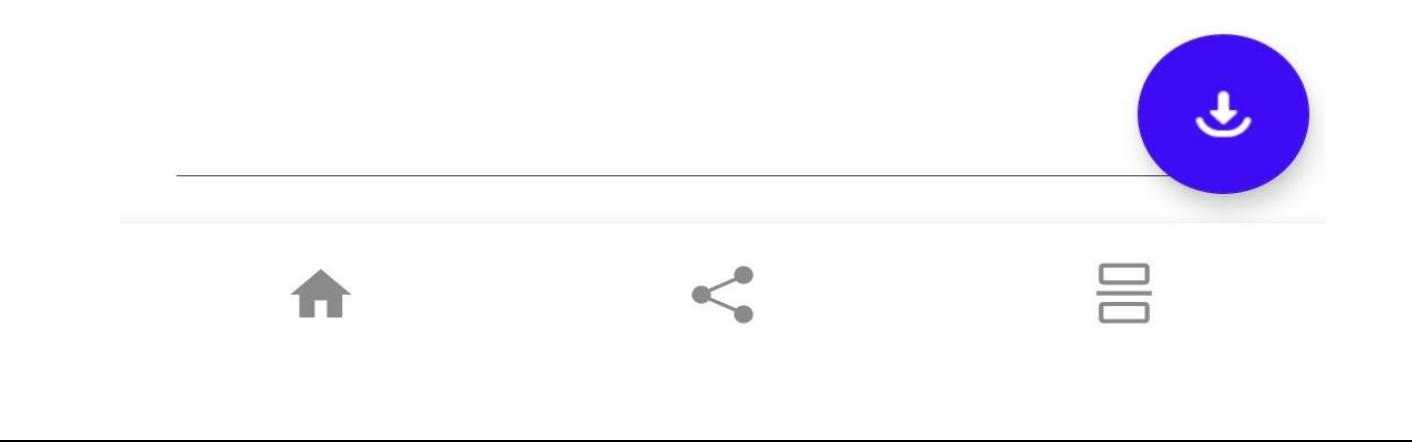